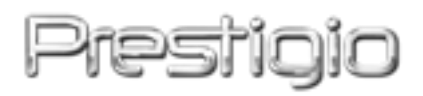

# Data Racer II USB3.0

Zunanji trdi disk z ohišjem

Navodila za uporabo

Verzija 1.0

|--|

| <u>1.</u> | SPOZNAJTE SVOJO NAPRAVO                 | 3  |
|-----------|-----------------------------------------|----|
| 1.1       | VARNOSTNA NAVODILA                      | 3  |
| 1.2       | SISTEMSKE ZAHTEVE                       | 4  |
| 1.3       | VSEBINA PAKETA                          | 4  |
| 1.4       | VIDEZ IZDELKA                           | 5  |
| <u>2.</u> | OSNOVNE FUNKCIJE                        | 6  |
| 2.1       | FUNKCIJA PLUG & PLAY                    | 6  |
| 2.2       | ZAPISOVANJE IN BRANJE                   | 7  |
| 2.3       | ODSTRANJEVANJE NAPRAVE                  | 7  |
| <u>3.</u> | UPORABA PROGRAMSKE OPREME TURBO HDD USB | 9  |
| 3.1       | NAMESTITEV PROGRAMSKE OPREME            | 9  |
| 3.2       | UPORABA PROGRAMSKE OPREME               | 11 |
| 3.3       | VARNO ODSTRANJEVANJE NAPRAVE            | 11 |
| 3.4       | Konfiguracija nastavitev                | 12 |
| 3.5       | Drugo                                   | 13 |
| <u>4.</u> | PRILOGA                                 | 14 |
| 4.1       | Tehnične podrobnosti                    | 14 |
| 4.2       | TEHNIČNA PODPORA IN GARANCIJA           | 14 |
| 4.3       | Izjava o odgovornosti                   | 14 |
| 4.4       | BLAGOVNE ZNAMKE                         | 14 |

### 1. Spoznajte svojo napravo

Zahvaljujemo se vam za nakup trdega diska Prestigio Data Racer II USB3.0 s stilskim ohišjem in kakovostnim delovanjem. Izbrali ste odličen izdelek in upamo, da vas bo razveseljeval s svojimi sposobnostmi. Izdelek predstavlja nov koncept mobilnega shranjevanja podatkov, ki nudi visoko varnost, njegova uporaba pa je prijazna uporabniku. Pred uporabo pozorno preberite navodila za uporabo in jih upoštevajte, da boste lahko izkoristili vse funkcije izdelka.

### 1.1 Varnostna navodila

Pred uporabo zunanjega trdega diska Prestigio Data Racer II USB3.0 upoštevajte vsa varnostna navodila. Da boste pravilno uporabljali napravo, upoštevajte vse postopke, ki so opisani v teh navodilih.

#### Opozorila

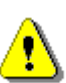

S tem simbolom so označena dejanja, kjer lahko uporabniki z nepravilnim ravnanjem ali neupoštevanjem navodil poškodujejo sebe ali napravo.

- Ne poskušajte razstavljati ali spreminjati katerega koli dela naprave, ki ni opisan v teh navodilih.
- Naprava ne sme priti v stik z vodo ali drugimi tekočinami. Naprava NI odporna na nobeno tekočino.
- Če tekočina pride v notranjost naprave, jo takoj izključite iz računalnika.
   Naprave ne smete več uporabljati, ker lahko pride do požara ali električnega udara. Obvestite prodajalca ali najbližji servisni center.
- Da ne boste povzročili električnega udara, naprave ne priklapljajte ali izklapljajte z mokrimi rokami.
- Naprave ne postavljajte v bližino izvora toplote in je ne izpostavljajte ognju ali vročini.
- Naprave nikoli ne postavljajte v bližino drugih naprav, ki oddajajo močno elektromagnetno polje. Izpostavljanje močnim magnetnim poljem lahko povzroči neprimerno delovanje ter poškodbo ali izgubo podatkov.

### 1.2 Sistemske zahteve

Spodaj najdete minimalne zahteve za programsko in strojno opremo, ki omogočajo pravilno delovanje naprave.

- Računalnik: osebni računalniki združljivi z IBM PC/AT, Power Macintosh, PowerBook, iMAC, ali iBook
- USB3.0 podprt operacijski sistem
   Združljivi z IBM PC: Microsoft Windows 2000/XP/Vista/7.
- USB2.0 podprt operacijski sistem
   Združljivi z IBM PC: Microsoft Windows 2000/XP/Vista/7.
   Operacijski sistem Mac : Mac OS 9.x in 10.x ali novejši (samo format FAT32);

Linux : Linux 2.6 ali novejši (samo format FAT32).

- Pomnilnik: najmanj 32 MB RAM-a
- Vrata USB3.0
- Uporabniška pooblastila: administrator
- Prostor na trdem disku najmanj 32 MB

### 1.3 Vsebina paketa

| Opis                                         | Količina |
|----------------------------------------------|----------|
| Glavna enota Prestigio Data Racer II USB3.0  | 1        |
| USB3.0 kabel (1m)                            | 1        |
| Elegantna usnjena torbica za prenašanje      | 1        |
| AVG navodila s priloženo serijsko kodo       | 1        |
| Kratka navodila za uporabo in rumena nalepka | 1        |
| s serijsko številko                          | T        |
| Garancijski list                             | 1        |

# 1.4 Videz izdelka

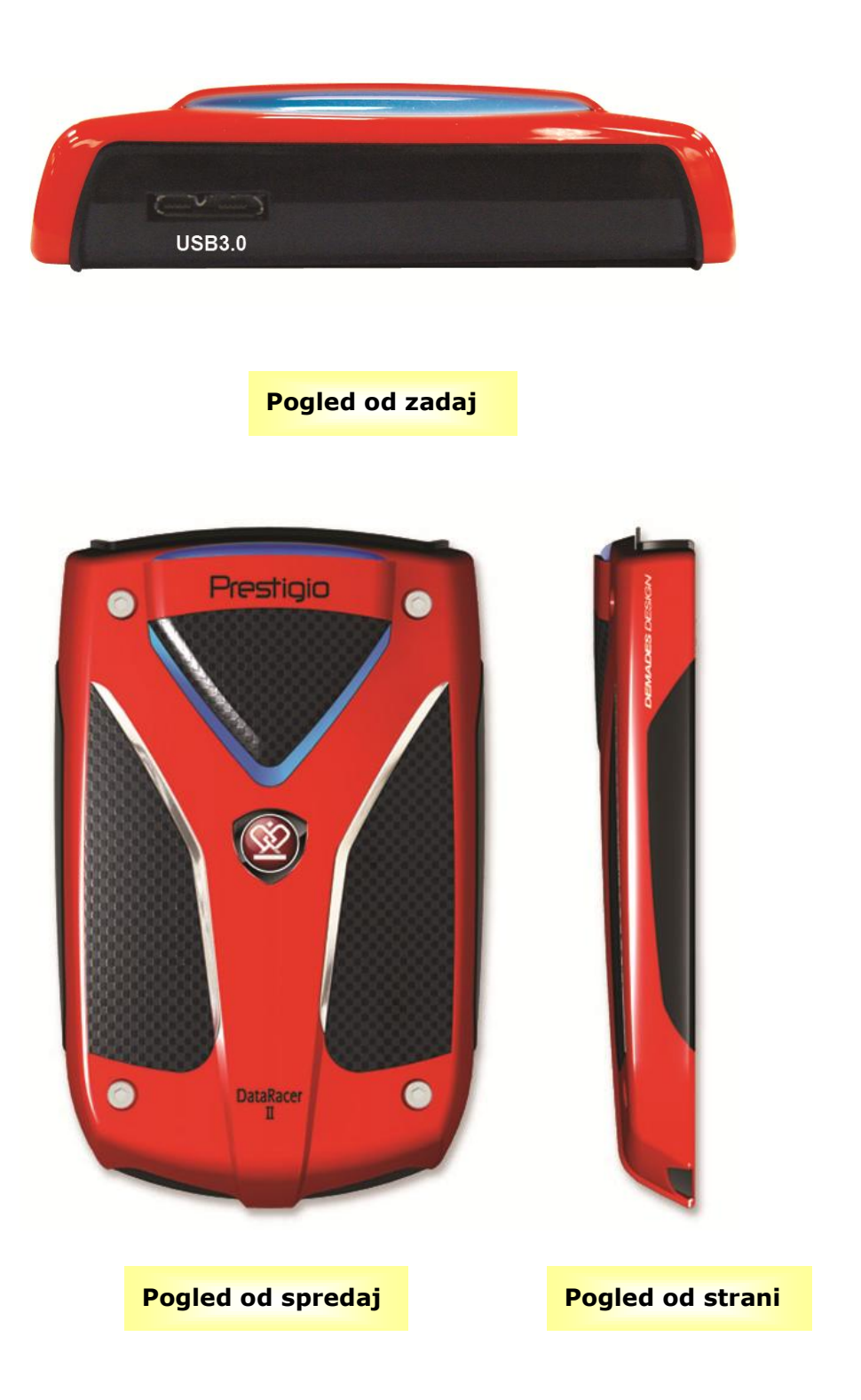

### 2. Osnovne funkcije

### 2.1 Funkcija Plug & Play

| 💈 My Computer                                                                                         |                                   |                              |                                       |      |
|----------------------------------------------------------------------------------------------------|-----------------------------------|------------------------------|---------------------------------------|------|
| File Edit View Favorites Tools                                                                        | Help                              |                              |                                       |      |
| 🕝 Back - 🕥 - 🏂 🔎                                                                                      | Search 😥 Folders 🔢                | - 4                          |                                       |      |
| Address 😼 My Computer                                                                                 |                                   |                              | ~                                     | De 🔁 |
| System Tasks                                                                                          | Files Stored on This Co           | omputer                      |                                       |      |
| <ul> <li>View system information</li> <li>Add or remove programs</li> <li>Change a setting</li> </ul> |                                   |                              |                                       |      |
| Other Places (Received and Advances)<br>My Network Places<br>My Documents                             | Shared Documents Hard Disk Drives | Administrator's<br>Documents |                                       |      |
| Shared Documents Control Panel                                                                        |                                   |                              |                                       |      |
| Details 🔹                                                                                             |                                   |                              |                                       |      |
| My Computer<br>System Folder                                                                          | Local Disk (C:)                   | Local Disk (D:)              | Prestigio DataRacer II USB3.0<br>(E:) |      |
|                                                                                                    |                                   |                              |                                       | 3    |

### USB3.0 vmesnik

- Priključite en konec USB3.0 kabla v Prestigio DataRacer II USB3.0 napravo.
- Drugi konec USB3.0 kabla priključite v USB3.0 vmesnik na računalniku ali notesniku,
- 3. Naprava je pripravljena za uporabo.

### OPOMBA:

USB3.0 povezava je združljiva samo z Windows operacijskim sistemom.

### Vhod USB2.0

Kadar v sistemu **Windows** priklopite napravo v vhod USB računalnika, se bo v oknu upravitelja datotek prikazala ikona **Prestigio Data Racer II USB3.0**, kot je prikazano na zgornji sliki.

V računalnikih **Macintosh** se bo ikona za disk pojavila na namizju, ko boste napravo priključili v vhod USB. Pred uporabo morate napravo formatirati v združljiv datotečni sistem MAC (samo format FAT32).

V operacijskem sistemu **Linux** morate za priklop naprave upoštevati spodnja navodila.

• Preverite informacije o napravi v dev/s\* in si zapišite priklopno točko (mount point).

- Ustvarite mapo v /media (ex: mkdir/media/prestigio).
- Nato opravite sudo mount -t ntfs-3g/dev/sdb1/media/prestigio -o force (če je bila priklopna točka /dev/sdb1).

### 2.2 Zapisovanje in branje

Napravo lahko uporabljate kot običajni trdi disk in nanjo shranjujete ter z nje berete podatke. Delovanje funkcije zapisovanja/branja je enako kot pri običajnem trdem disku.

### 2.3 Odstranjevanje naprave

Če želite zmanjšati tveganje izgube podatkov pri operacijskih sistemih Windows XP in Vista, upoštevajte navodila za odstranjevanje naprave v navodilih za uporabo.

Ikono za varno odstranjevanje naprave najdete v področju za obvestila okolja Windows.

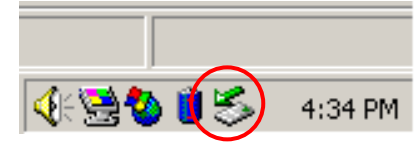

- Dvokliknite ikono za varno odstranjevanje in pojavilo se bo okno za odklop ali izstavitev strojne opreme.
- Izberite napravo, ki jo želite odstraniti. Nato kliknite gumb Stop (Ustavi). Sedaj lahko varno odklopite napravo iz vhoda USB na računalniku.

| 🅉 Unplug or Eject Hardware                                                                                                    | <u>?</u> ×                        |
|----------------------------------------------------------------------------------------------------|-----------------------------------|
| Select the device you want to unplug or eject, and then c<br>Windows notifies you that it is safe to do so unplug the de<br>computer. | lick Stop. When<br>vice from your |
| Hardware devices:                                                                                                    |                                   |
| C USB Mass Storage Device                                                                                                    |                                   |
| USB Mass Storage Device at Location 0                                                                                                 |                                   |
| Properties                                                                                                    | <u>S</u> top                      |
| Display device components                                                                                                    |                                   |
| Show Unplug/Eject icon on the taskbar                                                                                                 | <u>C</u> lose                     |

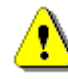

### **OPOZORILO!**

Preden odstranite napravo USB, se prepričajte, da je LEDindikator izklopljen. Če LED-indikator hitro utripa, poteka prenos podatkov med gostiteljskim računalnikom in napravo LED. Takrat ne smete odstraniti naprave USB, saj lahko izgubite podatke ali celo poškodujete zunanji trdi disk Prestigio Data Racer II USB3.0.

# ⚠

### **OPOZORILO!**

Če ne upoštevate postopka za varno odstranjevanje naprave pri operacijskih sistemih Windows XP in Windows Vista, lahko zaradi težave s pisanjem na medpomnilnik izgubite podatke.

Pri operacijskih sistemih Macintosh ikono za izmenljivi disk povlečete v koš. Tako boste "izstavili" napravo.

Pri operacijskih sistemih Linux za odstranitev naprave upoštevajte postopek za "odstranitev" naprave.

### 3. Uporaba programske opreme Turbo HDD USB

### 3.1 Namestitev programske opreme

- **OPOZORILO!** 
  - Če imate operacijski sistem Windows 2000/XP/Vista/7, se pred nameščanjem programske opreme TurboHDD USB v računalnik prijavite kot administrator (skrbnik).
  - Pred nameščanjem programske opreme naredite varnostne kopije vseh pomembnih podatkov, vključno z namestitvenimi datotekami za programsko opremo TurboHDD USB.

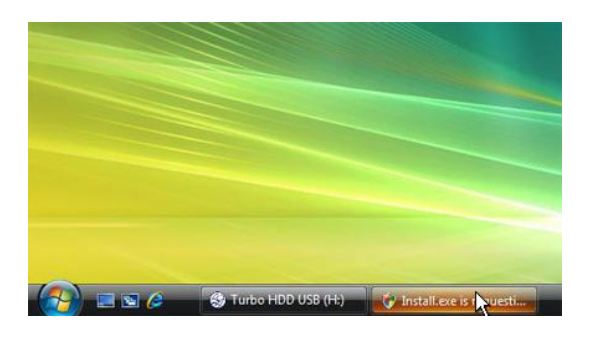

- Napravo trdega diska povežite z računalnikom s pomočjo priloženega kabla USB.
- Pojavilo se bo okno za samodejni zagon. Za nadaljevanje izberite možnost FNet Turbo HDD USB.
- Kliknite na pomanjšano okno v orodni vrstici, da se bo pojavilo pogovorno okno User Account Control.

### ОРОМВА

• Če nimate operacijskega sistema Windows Vista, nadaljujte s korakom 5.

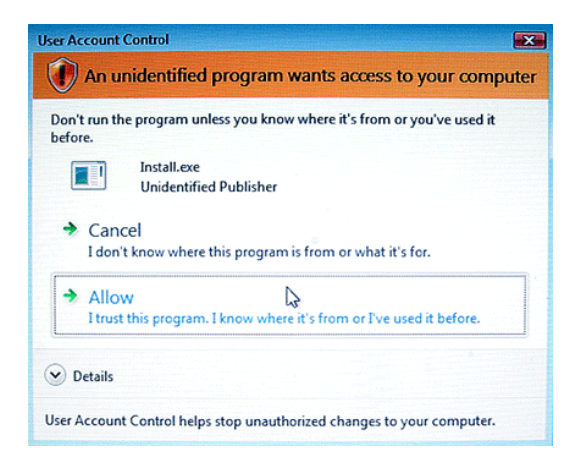

 V pogovornem oknu User
 Account Control kliknite možnost Allow (Dovoli).

| *TurboHDD/US8                     |                 |
|-----------------------------------|-----------------|
| Please enter serial key           |                 |
| FNet                              |                 |
| Constant install                  | XXXXX<br>Cancel |
| *TurboHDD USB                     |                 |
| Please unplug and plug disk again | ļ               |
|                                   |                 |
| *TurboHDD (USB)                   | $\simeq$        |
| FNet                              | * 0             |
| <b>*</b> 27 1                     |                 |
| FNet<br>Disk 1<br>Normal<br>Turbo |                 |
| WDC WD60 0VE-07HDT0               |                 |

Western Digital

L: 55.89G

🖉 FNet

- Vnesite serijsko številko, ki jo najdete na zadnji stani kratkih navodil za uporabo.
- Kliknite gumb Install (Namesti) in začnite z namestitvenim postopkom. Kliknite gumb Back (Nazaj), da se vrnete na prejšnjo stran ali gumb Cancel (Prekliči), da ustavite postopek.
- Ko je namestitev programske opreme uspešno opravljena, odklopite napravo Data Racer II USB3.0 in jo ponovno priklopite na računalnik.

 Po uspešni namestitvi in aktiviranju se bo samodejno pojavil programski vmesnik TurboHDD.

### 3.2 Uporaba programske opreme

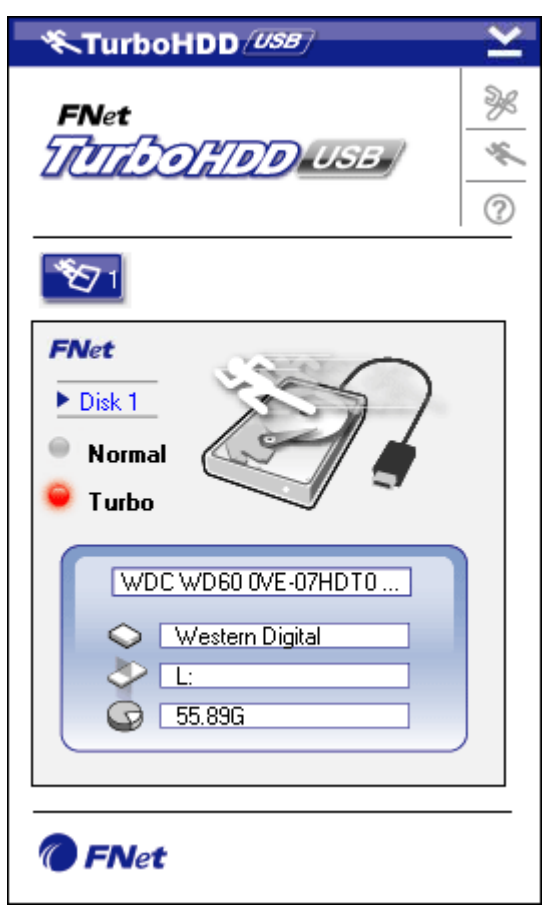

- Kliknite bližnjico na namizju "TurboHDD USB" ali v meniju Start izberite →Program Files (Programi) →TurboHDD USB → TurboHDD USB in zaženite programsko opremo.
- V glavnem meniju so na dnu vmesnika prikazane podrobne informacije o trdem disku. Privzeto je v programu nastavljen način **Turbo**.
- Kliknite sliko "trdega diska", da boste izbrali med načinoma Turbo in Normal.

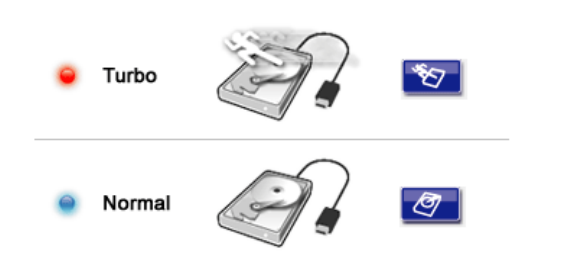

- Način Turbo: programska oprema pospeši hitrost in učinkovitost prenosa podatkov.
- Način Normal: prenos podatkov ima običajno hitrost.

### 3.3 Varno odstranjevanje naprave

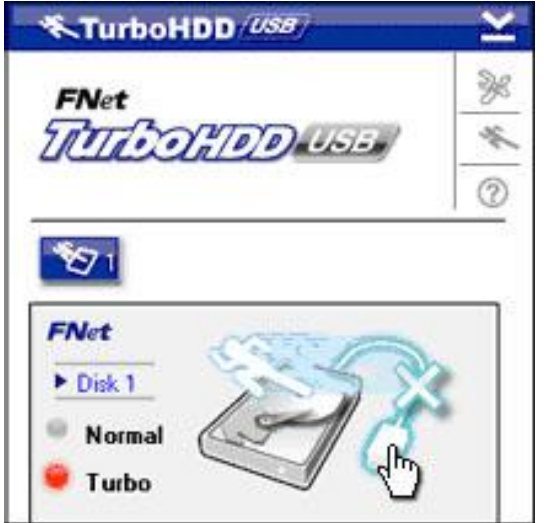

 Kliknite sliko kabla USB, ki jo najdete na strani slike za trdi disk, da boste varno odstranili zunanji trdi disk z računalnika.

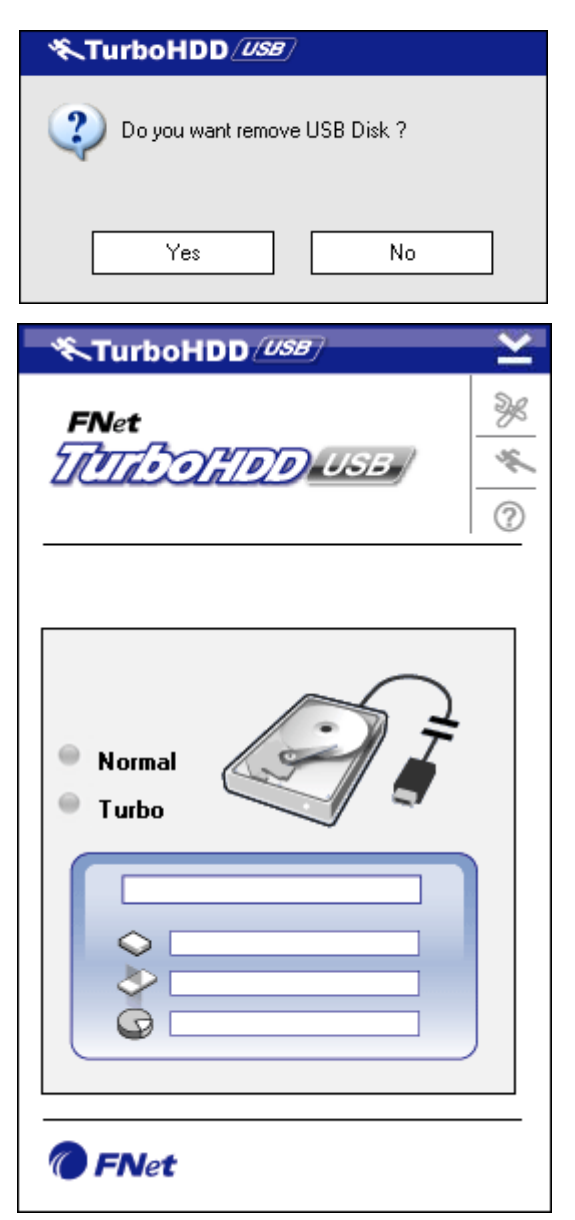

 Kliknite gumb Yes (Da) in potrdite odstranjevaje ali izberite gumb No (Ne) za preklic tega dejanja.

- Na sliki je sedaj kabel USB ločen od slike trdega diska. Trdi disk je sedaj varno odstranjen iz računalnika.
- Za ponovni zagon programske opreme fizično odklopite trdi disk z računalnika in ga ponovno priklopite nanj.

# 3.4 Konfiguracija nastavitev

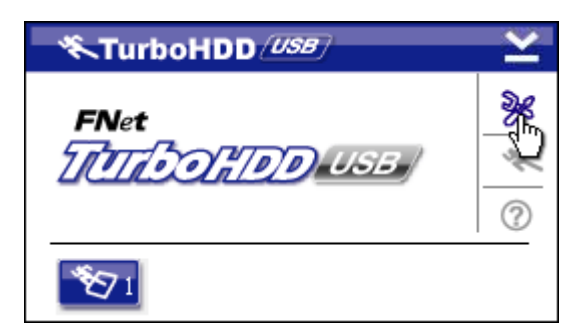

 Kliknite ikono Settings
 (Nastavitve) v zgornjem desnem kotu programske opreme, da boste odprli okno z nastavitvami.

| 冬TurboHDD <i>USB</i>    | × |
|-------------------------|---|
| Select language English |   |
|                         |   |

# 3.5 Drugo

 $\mathfrak{O}_1$ 

 Iz spustnega menija izberite želen jezik programske opreme.

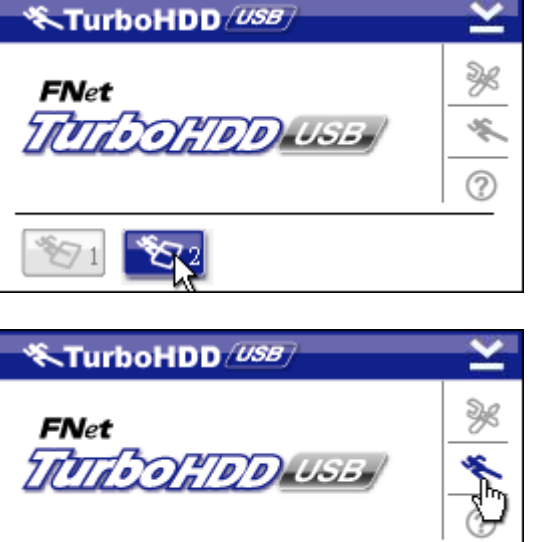

- S programsko opremo lahko • podpirate in pospešujete delovanje do dveh zunanjih trdih diskov USB. Posamezni disk izberete tako, da enostavno kliknete na ikono želenega diska.
- Kliknite ikono About (O programu) in preberite informacije o programski opremi.

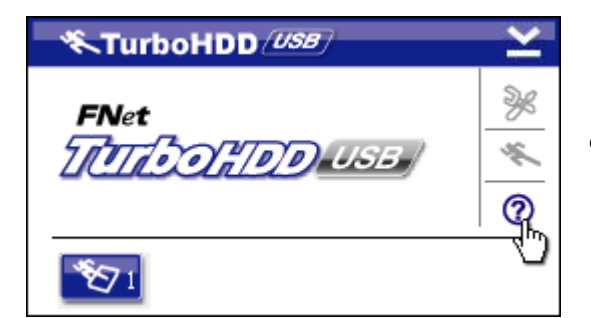

- Kliknite ikono ? in pojavil se bo meni pomoči.
- Show Turbo HDD USB About Exit Turbo HDD USB
- Z desnim miškinim gumbom kliknite ikono TurboHDD v predelu za obvestila v orodni vrstici, da boste dostopali do osnovnih funkcij.

### 4. Priloga

## 4.1 Tehnične podrobnosti

| Funkcija izdolka        | Prestigio DataRacer II USB3.0 ohišje za |  |
|-------------------------|-----------------------------------------|--|
| runkcija izuelka        | zunanji trdi disk                       |  |
| Vmoonik                 | • vmesnik USB2.0                        |  |
| VIIIesnik               | • vmesnik USB3.0                        |  |
| Tip trdega diska        | 6.35 cm 7200RPM ali 5400RPM trdi disk   |  |
| Kapaciteta trdega diska | 320/500/640GB ali višja                 |  |
| Napajanje               | Neposredno z vhoda USB                  |  |
| Priložena programska    | AVG in TurboHDD USB programska oprema   |  |
| oprema                  |                                         |  |

## 4.2 Tehnična podpora in garancija

Na spletnem mestu <u>www.prestigio.com</u> najdete natančnejše tehnične podatke in informacije o garanciji.

## 4.3 Izjava o odgovornosti

Zagotavljamo, da so informacije in postopki v teh navodilih točni in popolni. Za nobeno napako ali pomanjkljivost ne prevzemamo nobene odgovornosti. Prestigio si pridržuje pravico, da brez vnaprejšnjega obvestila spremeni katero koli informacijo v teh navodilih.

## 4.4 Blagovne znamke

- IBM je registrirana blagovna znamka podjetja International Business Machines Corporation.
- iBook in iMac sta blagovni znamki podjetja Apple Computer, Inc.
- Macintosh, PowerBook, Power Macintosh so blagovne znamke Apple Computer, Inc.
- Microsoft Windows XP in Windows Vista sta registrirani blagovni znamki podjetja Microsoft Corporation v Združenih državah Amerike in/ali v drugih državah.

Druga imena in izdelki, ki niso omenjeni zgoraj, so lahko registrirane blagovne znamke njihovih podjetij.